## Example 1: Connect to database

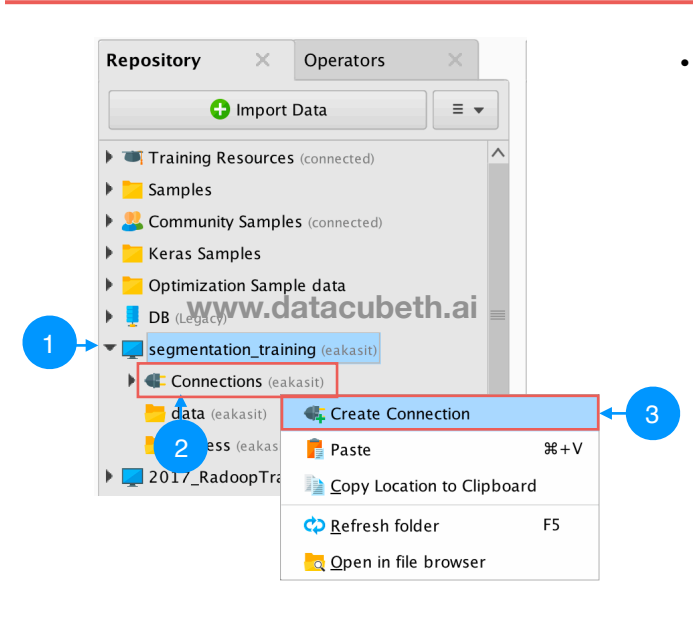

- สร้าง connection ไปยังฐาน ข้อมูล SQLServer ที่อยู่บน cloud
  - คลิกขวาที่ Connections
  - เลือก Create Connection

http://www.datacubeth.ai

http://www.datac

http://facebook.com/datacube.th

# Example 1: Connect to database

- สร้าง connection ไปยังฐานข้อมูล SQLServer ที่อยู่บน cloud
  - เลือก Connection Type: เป็น Database
  - เลือก Repository: เป็น segmentation\_training
  - ตั้งชื่อ **Connection Name**: เป็น DataCube

|                                                                        | Create a new connection                                                     |                          |
|------------------------------------------------------------------------|-----------------------------------------------------------------------------|--------------------------|
| Connections are now objects that ar your connection in the next steps. | e stored in the repository. You can enter more details to www.datacubeth.ai | ,                        |
| Connection Type:                                                       | 臂 Database                                                                  | ▼←4                      |
| Repository:                                                            | segmentation_training                                                       | ▼ ← 5                    |
| Connection Name:                                                       | DataCube                                                                    | 6                        |
|                                                                        |                                                                             |                          |
|                                                                        | 7                                                                           |                          |
|                                                                        | Cre <u>a</u> te                                                             | ancel                    |
| ai                                                                     |                                                                             | nttp://facebook.com/data |

78

# Example 1: Connect to database

• สร้าง connection ไปยังฐานข้อมูล SQLServer ที่อยู่บน cloud

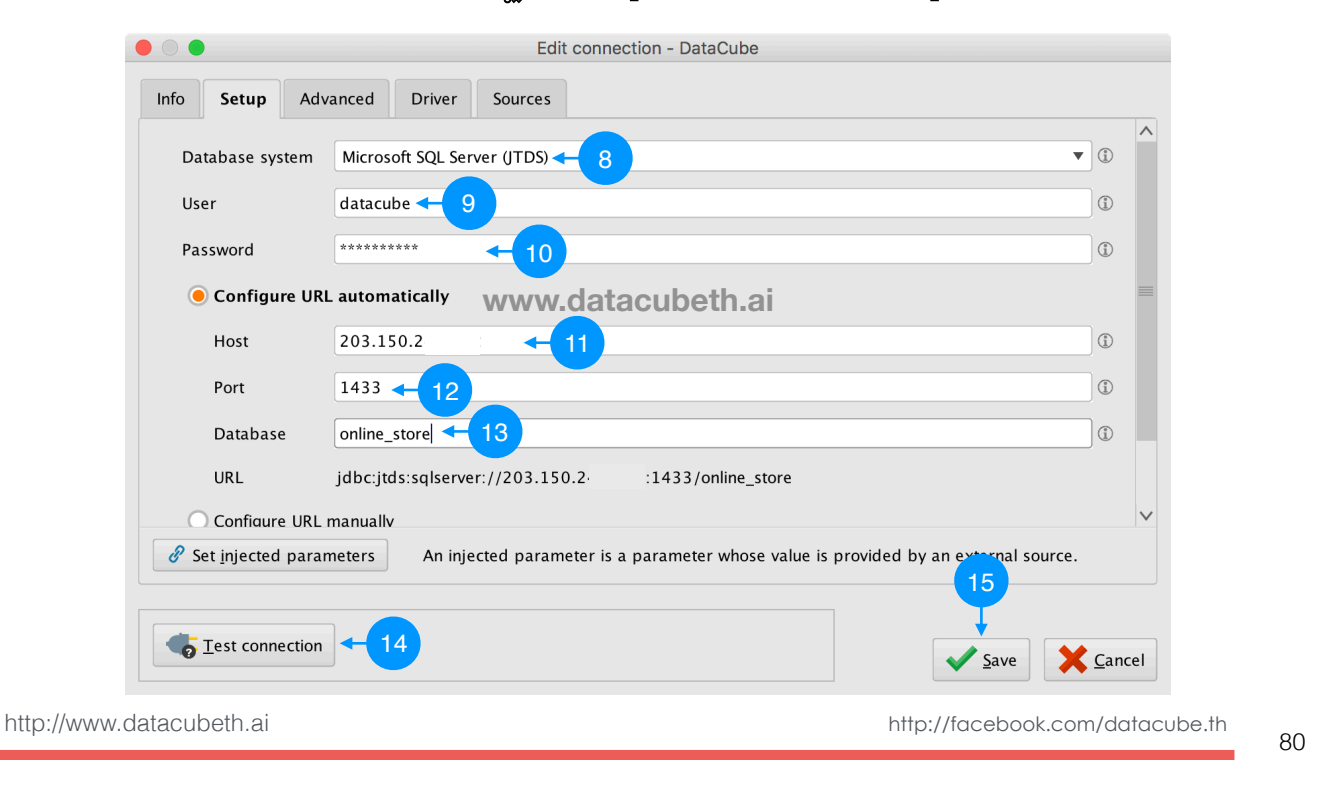

## Example 1: Connect to database

- สร้าง connection ไปยังฐานข้อมูล SQLServer ที่อยู่บน cloud
  - ใส่รายละเอียดของ database server ดังนี้
    - Database system เลือกเป็น Microsoft SQL Server (JTDS)
    - User: ใส่เป็น datacube
    - Password: (สอบถามได้จาก Line กลุ่มครับ)
    - เลือก Configure URL automatically
    - Host: (IP สอบถามได้จาก Line กลุ่มครับ)
    - Port: ใส่เป็น 1433 (พอร์ตมาตรฐานของ SQL Server หรือพอร์ตของฐานข้อมูลที่ระบุไว้)
    - Database: ใส่เป็น online\_store (ชื่อฐานข้อมูลที่ต้องการ connect)

#### Example 2: Query data from database datacube

#### โอเปอเรเตอร์ที่ใช้

| โอเ               | ปอเรเตอร์     | คำอธิบาย                                             |
|-------------------|---------------|------------------------------------------------------|
| Retrieve DataCube | Retrieve      | ใช้สำหรับดึง connection ออกมาจาก <b>Repositories</b> |
| Read Database     | Read Database | ใช้สำหรับอ่านข้อมูลจากฐานข้อมูล                      |
| Store             | Store         | ใช้สำหรับบันทึกข้อมูลลงใน repository                 |

http://www.datacubeth.ai

http://facebook.com/datacube.th

82

#### Example 2: Query data from database Edatacube

ลาก connection DataCube จาก repository ไปไว้ที่ **Process** 

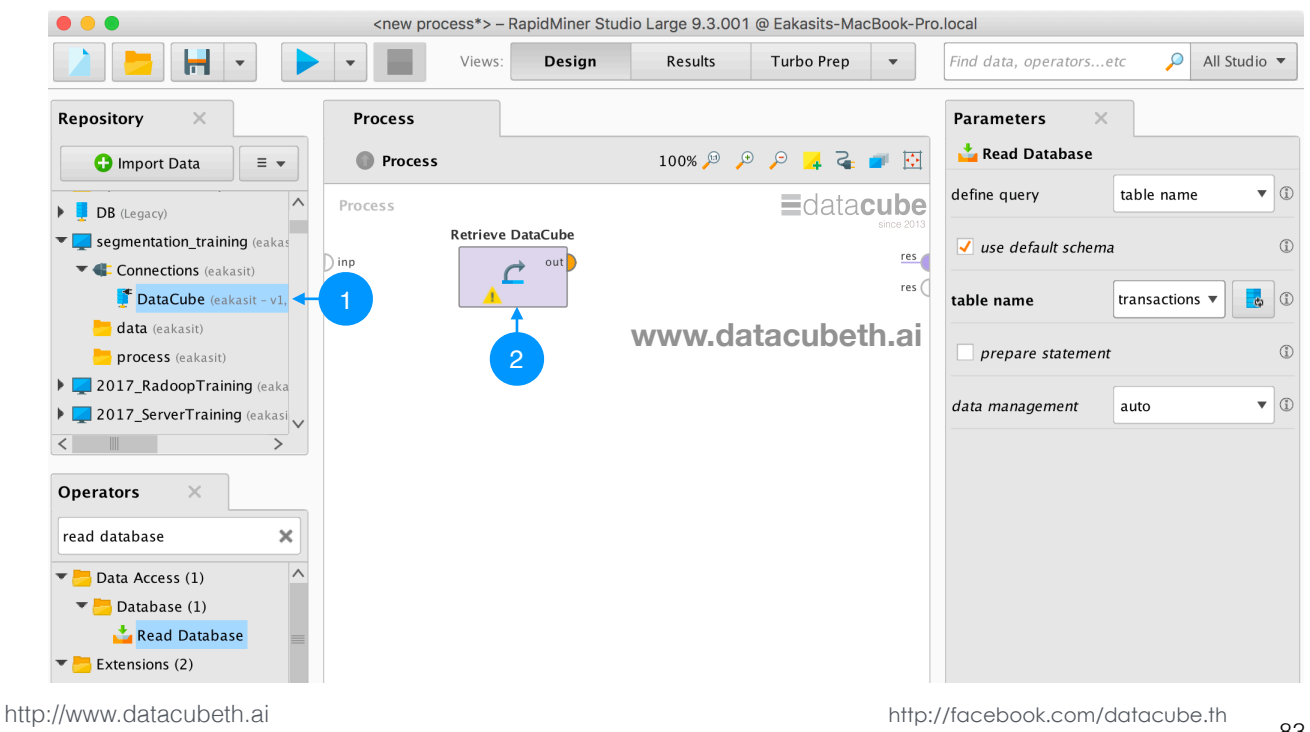

• ลากโอเปอเรเตอร์ Read Database ไปไว้ที่ **Process** 

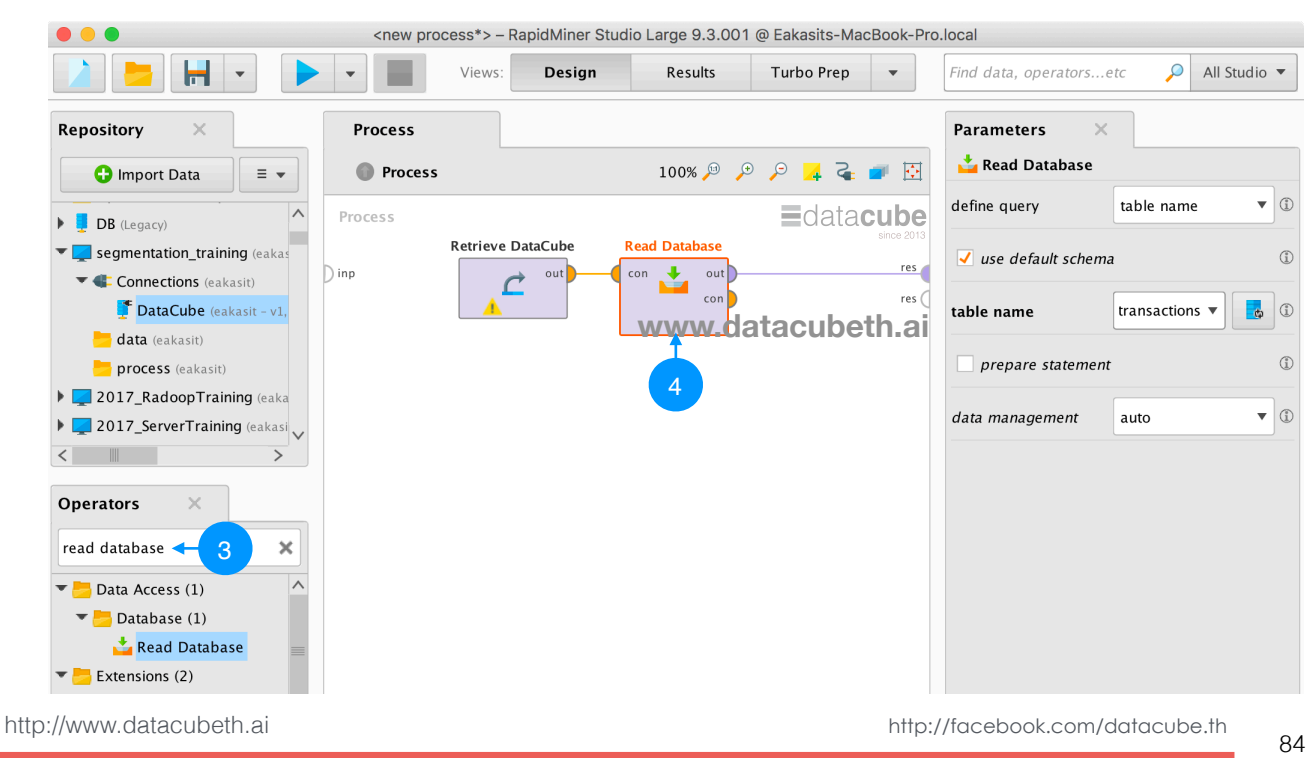

### Example 2: Query data from database

กำหนดค่าพารามิเตอร์ของ Read Database (ด้านขวามือ)

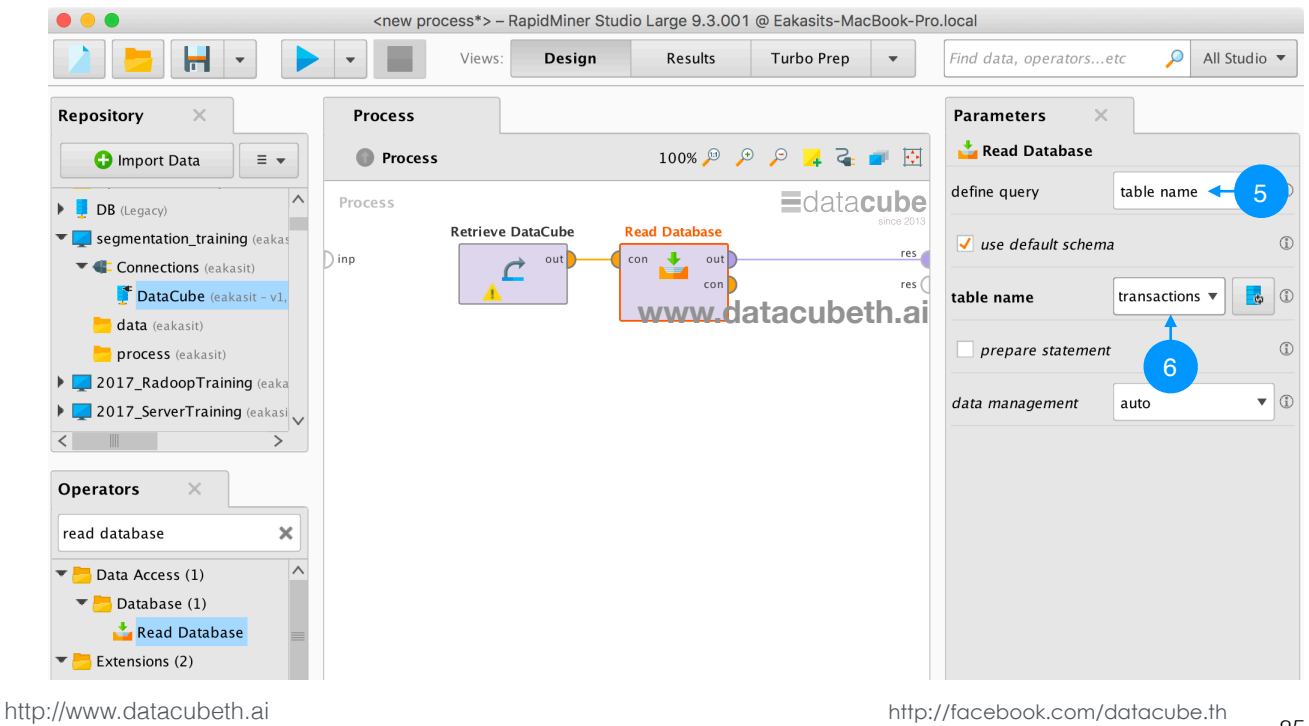

Edatacube

• ต่อ connection ระหว่าง DataCube และ Read Database

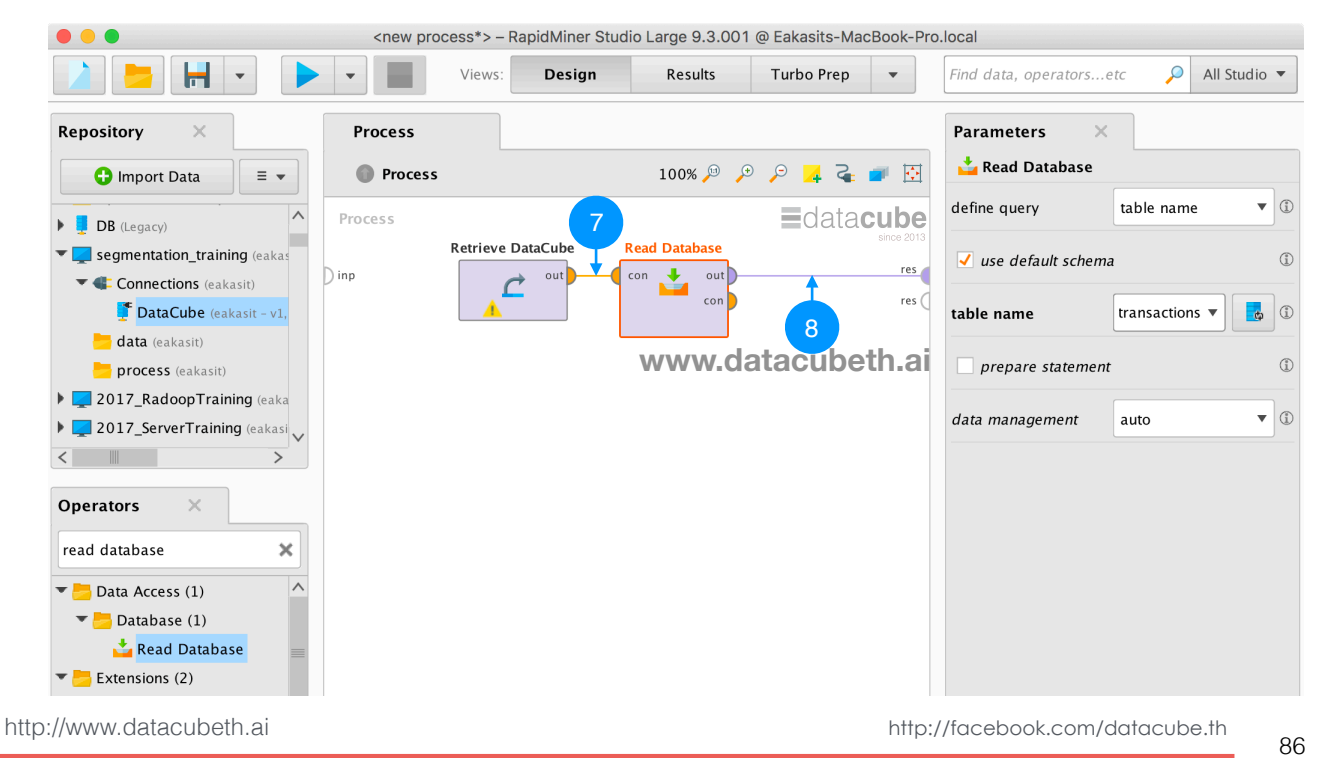

#### Example 2: Query data from database

• กดปุ่ม run (สามเหลี่ยมสีฟ้า) เพื่อสั่งให้โพรเซสทำงาน

|                |          |                 | Views:       | Design   | Results Tu  | irbo Prep                | Find data,       | operatorsetc   | All St |
|----------------|----------|-----------------|--------------|----------|-------------|--------------------------|------------------|----------------|--------|
| Result History | <b>E</b> | ExampleSet (Rea | ad Database) | ×        |             |                          |                  |                |        |
|                | Open in  | J Turbo Prep    | Auto Model   |          |             | Filter                   | (10,000 / 10,000 | examples): all |        |
| Data           | Row No.  | InvoiceNo       | StockCode    | Quantity | InvoiceDate | <b>h.al</b><br>UnitPrice | CustomerID       | Country        |        |
|                | 1        | 536368          | 22912        | 3        | Dec 1, 201  | 4.950                    | 13047            | United King    |        |
| Σ              | 2        | 536370          | 21791        | 24       | Dec 1, 201  | 1.250                    | 12583            | France         |        |
| Statistics     | 3        | 536370          | 22631        | 24       | Dec 1, 201  | 1.950                    | 12583            | France         |        |
|                | 4        | 536373          | 82482        | 6        | Dec 1, 201  | 2.100                    | 17850            | United King    |        |
| <b></b>        | 5        | 536385          | 22961        | 12       | Dec 1, 201  | 1.450                    | 17420            | United King    |        |
| Visualizations | 6        | 536402          | 22086        | 40       | Dec 1, 201  | 2.550                    | 15513            | United King    |        |
|                | 7        | 536404          | 22805        | 12       | Dec 1, 201  | 1.250                    | 16218            | United King    |        |
|                | 8        | 536412          | 22751        | 2        | Dec 1, 201  | 3.750                    | 17920            | United King    |        |
|                | 9        | 536412          | 22141        | 1        | Dec 1, 201  | 2.100                    | 17920            | United King    |        |
| Annotations    | 10       | 536415          | 22694        | 5        | Dec 1, 201  | 2.100                    | 12838            | United King    |        |
|                | 11       | 536415          | 22837        | 3        | Dec 1, 201  | 4.650                    | 12838            | United King    |        |
|                | 12       | 536420          | 21891        | 12       | Dec 1. 201  | 1.250                    | 16583            | United King    |        |

datacube

#### Example 2: Query data from database datacube ลากโอเปอเรเตอร์ Store ไปไว้ที่ **Process** เพื่อจัดเก็บข้อมูล • <new process\*> – RapidMiner Studio Large 9.3.001 @ Eakasits-MacBook-Pro.local H Find data, operators...etc 🔎 All Studio 🔻 • Design Results Turbo Prep -Views Repository Parameters Process $\times$ Operators 100% 🔎 🔎 📮 🧣 🗾 🤰 Store Process 9 × repository entry **i** store 📥 **■**data**cube** Retrieve DataCube Read Database Store Data Access (1 ÷ out th 👤 Store out 10 Ċ J con res ( 📒 Utility (1) Process Control (1) www.datacubeth.ai Remember Extensions (3) 📒 Converters (1) 🔁 Matrix (1) 🌮 Matrix to ExampleSet Radoop (1) 🖰 Data Access (1) 📒 Hive (1) 😵 Store in Hive 📒 Text Processing (1) Process Documents from http://www.datacubeth.ai http://facebook.com/datacube.th 88

## Example 2: Query data from database

• save ข้อมูลไว้ในโฟลเดอร์ data และตั้งชื่อเป็น transactions

| Repository Browser                                  |                             |
|-----------------------------------------------------|-----------------------------|
| Select a repository location.                       |                             |
| ▼ 📮 segmentation_training 🛶 13                      | <b>^</b>                    |
| • Connections (eakasit)                             |                             |
| data (eakasit) ← 14                                 |                             |
| <b>process</b> (eakasit)                            |                             |
| 2017_RadoopTraining (eakasit)                       |                             |
| 2017_ServerTraining (eakasit)                       |                             |
| 2017_TextAndWebMining (eakasit)                     |                             |
| 2017_TextMining (eakasit)                           |                             |
| <b>RMTraining</b> (eakasit)                         |                             |
| RMTraining_27 (eakasit)                             |                             |
|                                                     |                             |
|                                                     | $\checkmark$                |
|                                                     |                             |
| Name transactions                                   |                             |
|                                                     | 16                          |
| Location // segmentation_training/data/transactions |                             |
| cubeth.ai                                           | http://facebook.com/datacub |

http://www.

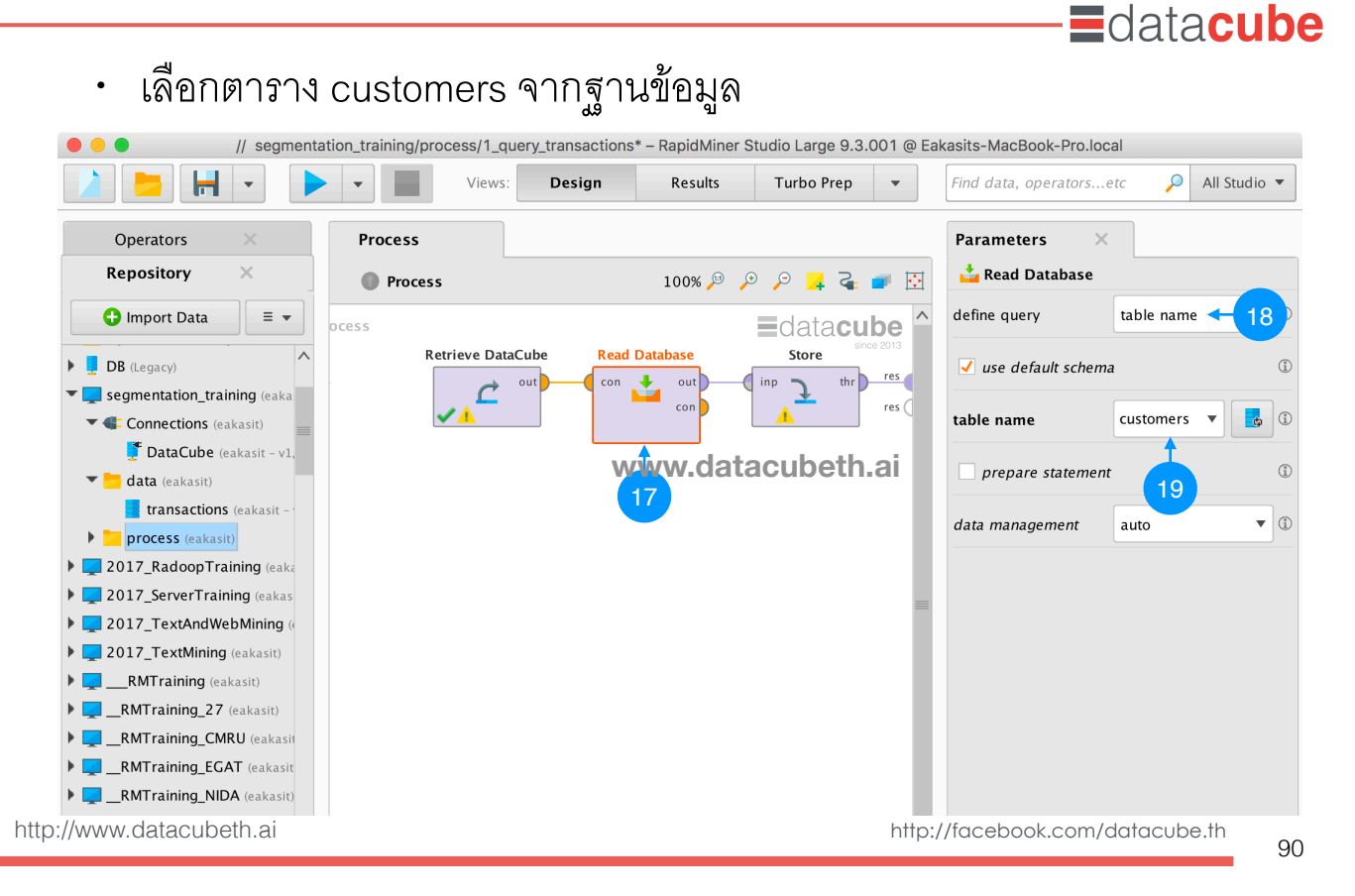

### Example 2: Query data from database

คลิกที่โอเปอเรเตอร์ Store ไปไว้ที่ Process เพื่อจัดเก็บข้อมูล

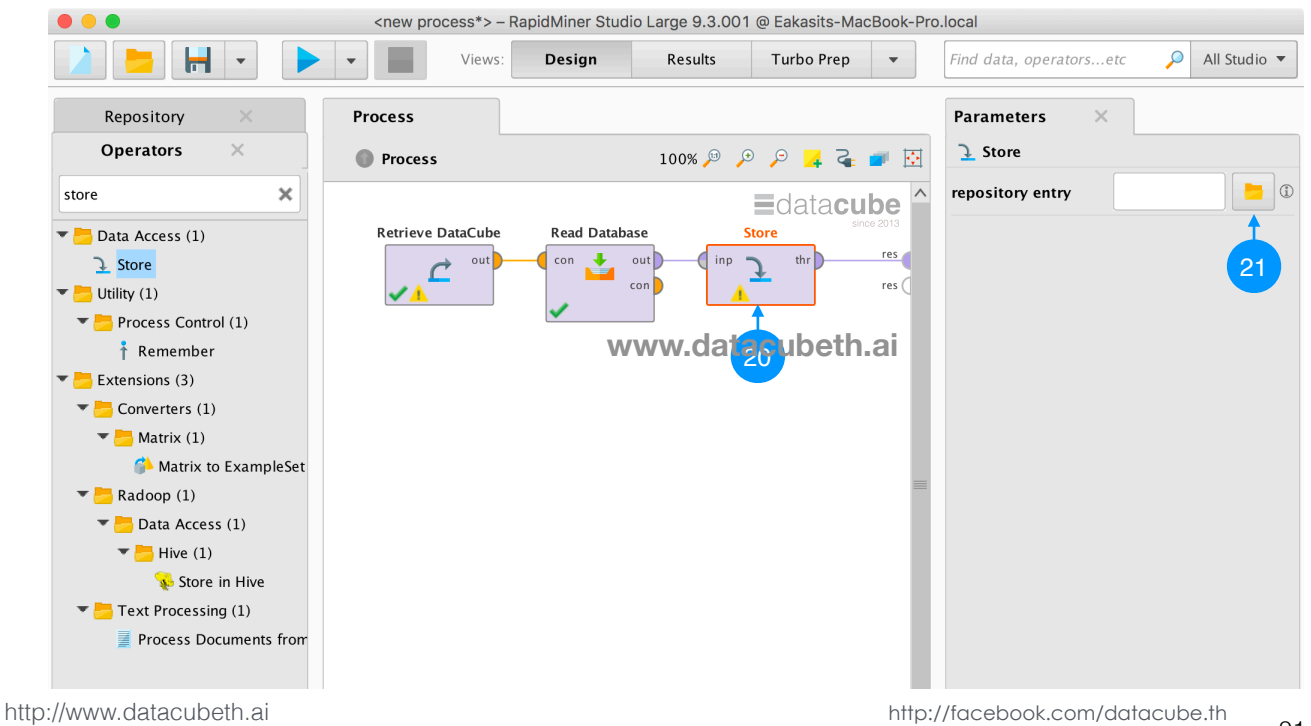

• save ข้อมูลไว้ในโฟลเดอร์ data และตั้งชื่อเป็น customers

| e e Repo                                                      | sitory Browser    |     |
|---------------------------------------------------------------|-------------------|-----|
| Select a repository location.                                 |                   |     |
| ▼ 📮 segmentation_training 🖛 22                                | /                 | ^   |
| Connections (eakasit)                                         |                   |     |
| ▼ <mark>data</mark> (eakasit) ← 23                            |                   |     |
| transactions (eakasit - v1, 7/12/19 12:02 AM - 408            | 8 kB)             |     |
| <b>process</b> (eakasit)                                      |                   |     |
| 2017_RadoopTraining (eakasit)                                 |                   |     |
| 2017_ServerTraining (eakasit)                                 | www.datacubeth.ai |     |
| 2017_rextAnd webmining (eakasit)                              |                   |     |
| RMTraining (eakasit)                                          |                   |     |
| RMTraining_27 (eakasit)                                       |                   | ~   |
| Name customers - 24                                           |                   |     |
| Location/data/customers                                       | 25                |     |
| ✓ <u>Resolve</u> relative to // segmentation_training/process | s                 |     |
| http://www.datacubeth.ai                                      | http://facebook.c | com |

92